# Seasonal Readiness Against Viral Pathogens in Long Term Care Facilities

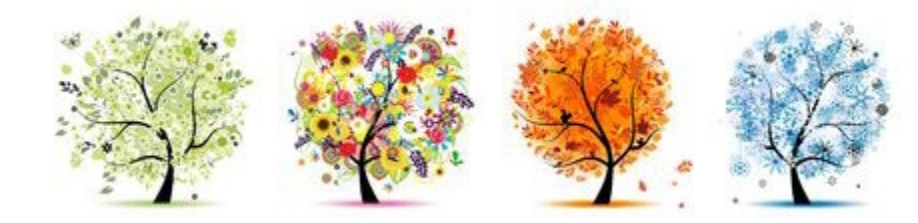

2023/2024 – PROGRAM HIGHLIGHTS

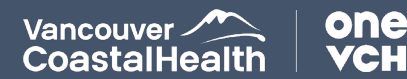

### LAND ACKNOWLEDGEMENT

We wish to acknowledge that the land on which we gather is the traditional and unceded territory of the Coast Salish Peoples, including the Musqueam, Squamish, and Tsleil-Waututh Nations.

Vancouver Coastal Health is committed to delivering exceptional care to 1.2 million people, including the First Nations, Métis and Inuit in our region, within the traditional territories of the Heiltsuk, Kitasoo-Xai'xais, Lil'wat, Musqueam, N'Quatqua, Nuxalk, Samahquam, shíshálh, Skatin, Squamish, Tla'amin, Tsleil-Waututh, Wuikinuxv, and Xa'xtsa.

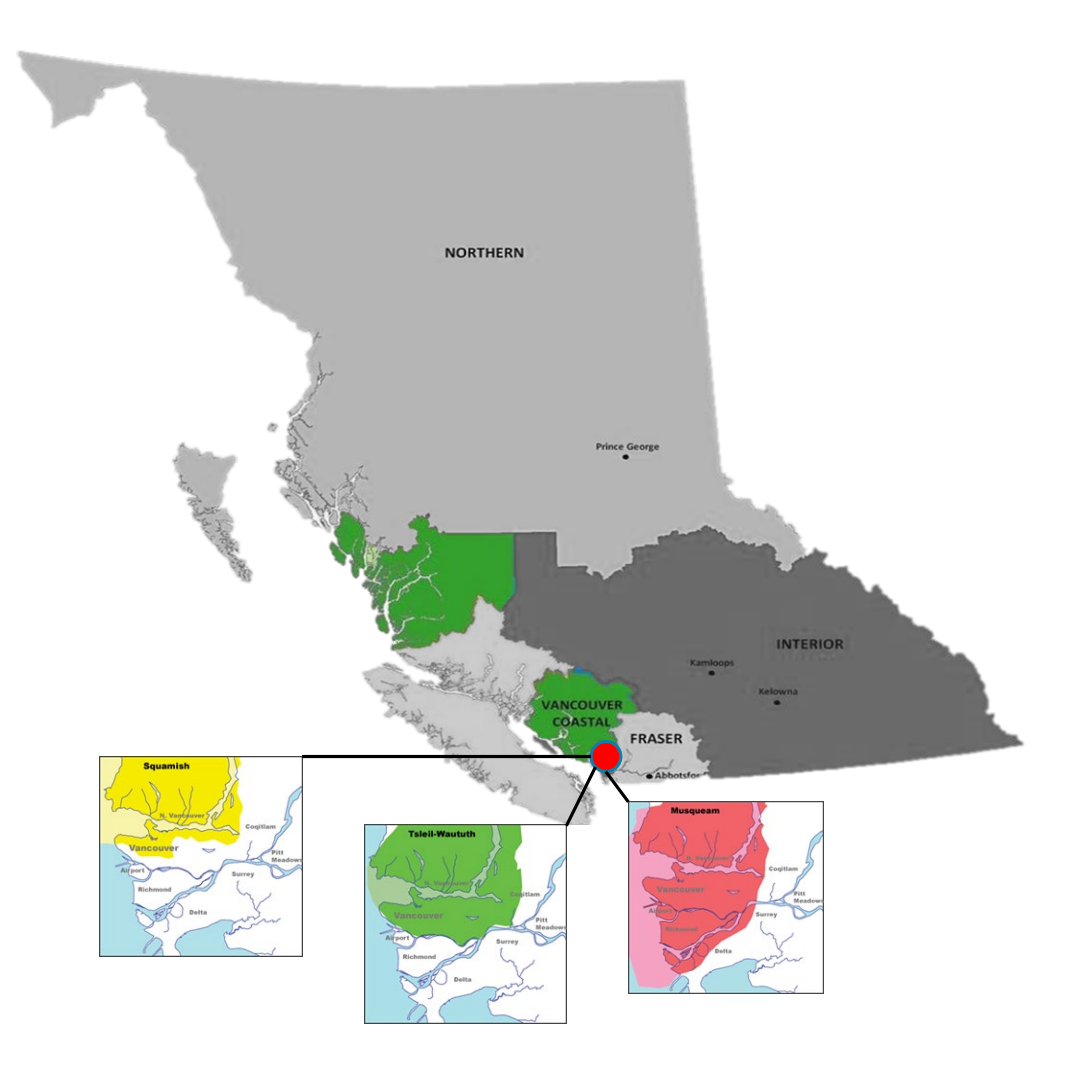

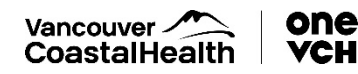

# AGENDA

Carly Stone VCH Vaccine Lead, Long Term Care

**Dr. Meena Dawar** *Medical Health Officer* 

Jacqueline Hlagi Infection Control Nurse, Long Term Care

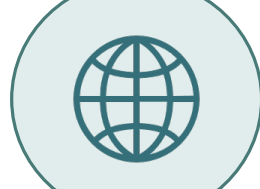

#### PRESENTATION PURPOSE

VCH Response, Roles & Responsibilities

#### **IMPACTS OF INFLUENZA & COVID-19**

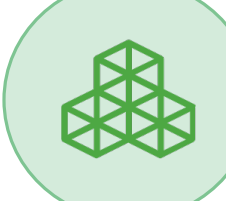

#### FALL VACCINATION CAMPAIGN

COVID-19, Influenza, Pneumococcal

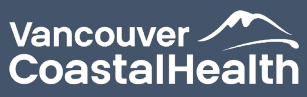

#### FALL READINESS

Readiness reminders; Antivirals; Infection Control

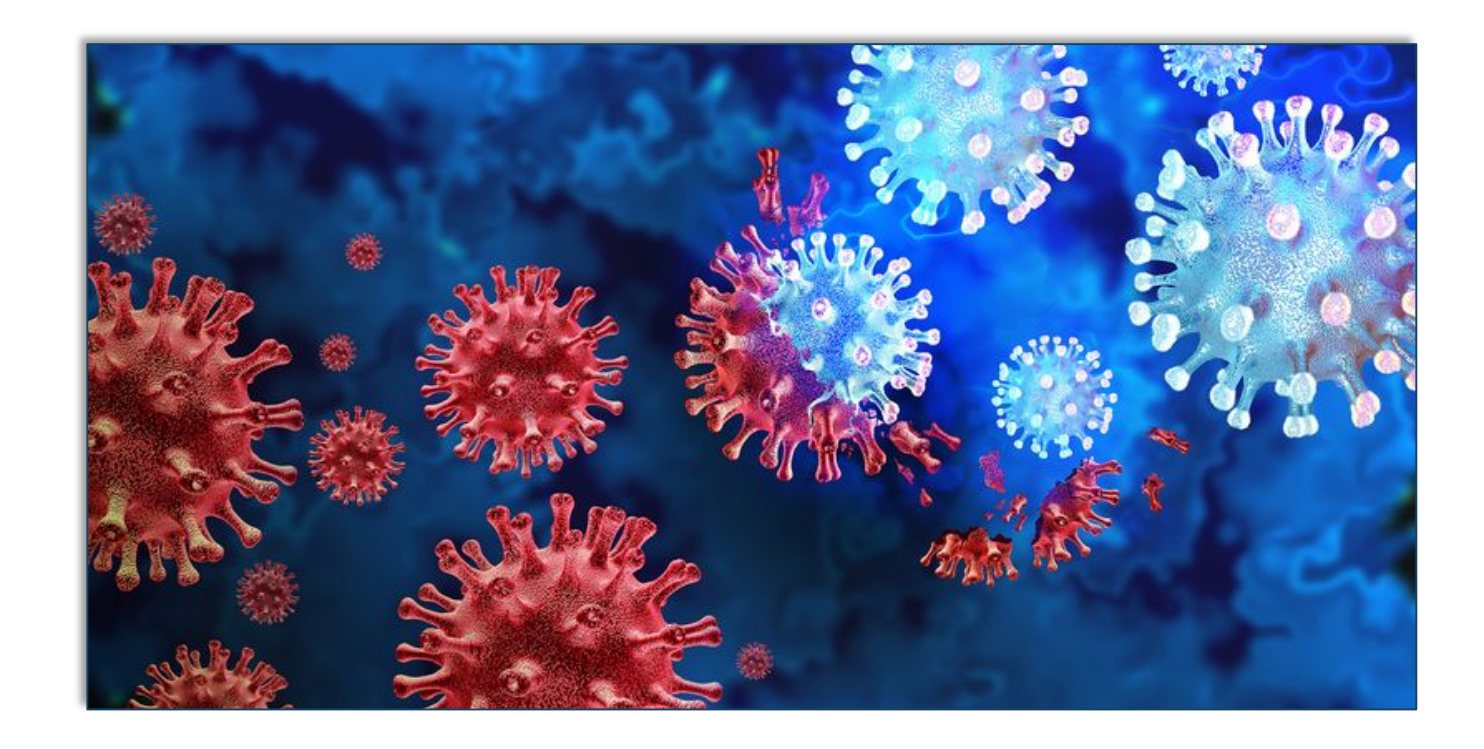

# IMPACTS OF COVID-19 AND INFLUENZA

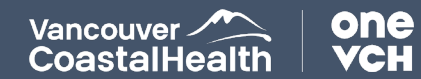

### RESPIRATORY ACTIVITY 2022-23 SEASON

CoastalHealth

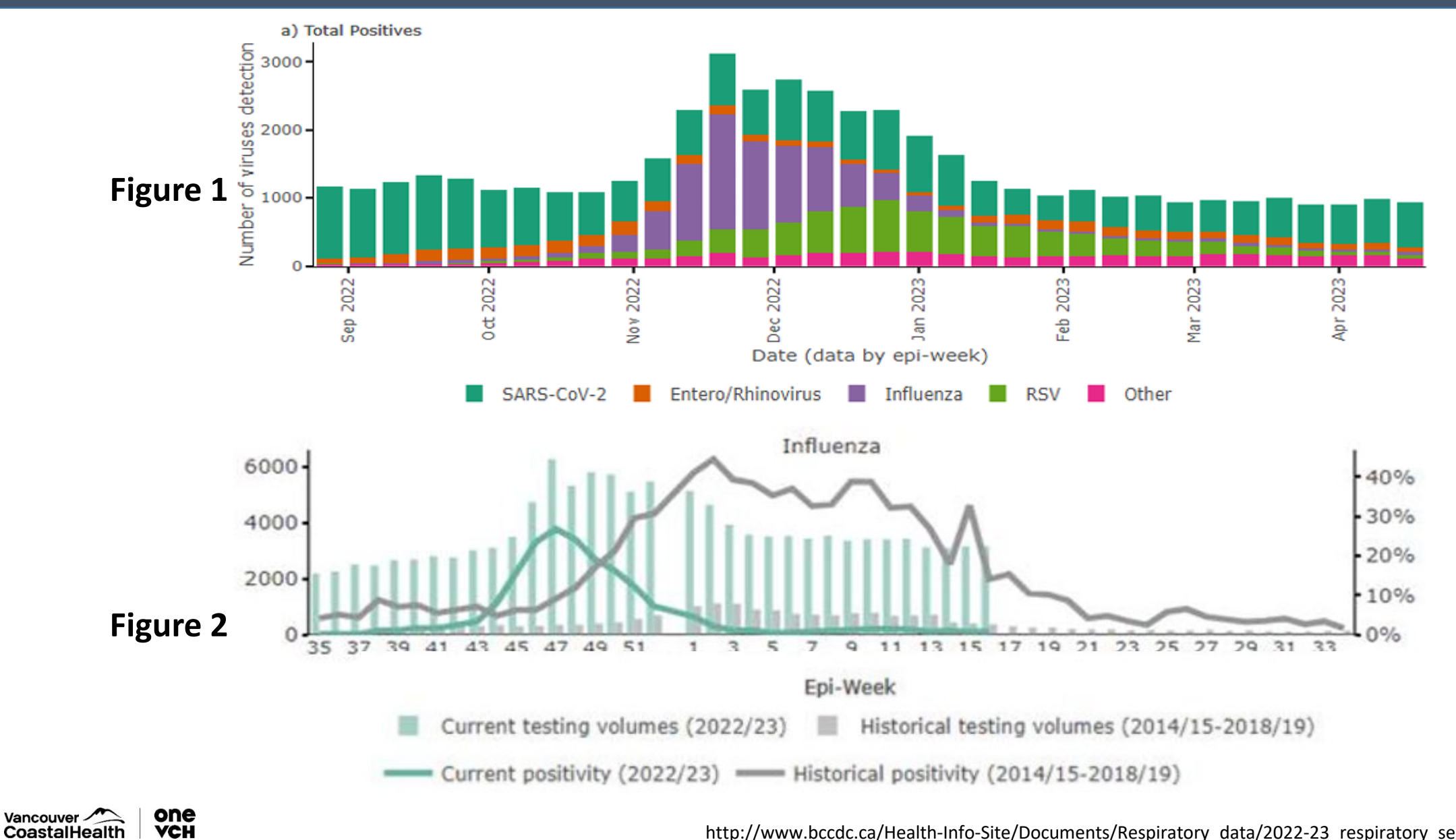

http://www.bccdc.ca/Health-Info-Site/Documents/Respiratory\_data/2022-23\_respiratory\_season\_summary.pdf

### INFLUENZA OUTBREAKS

Weekly number of influenza care facility outbreaks by health authority<sup>a</sup>

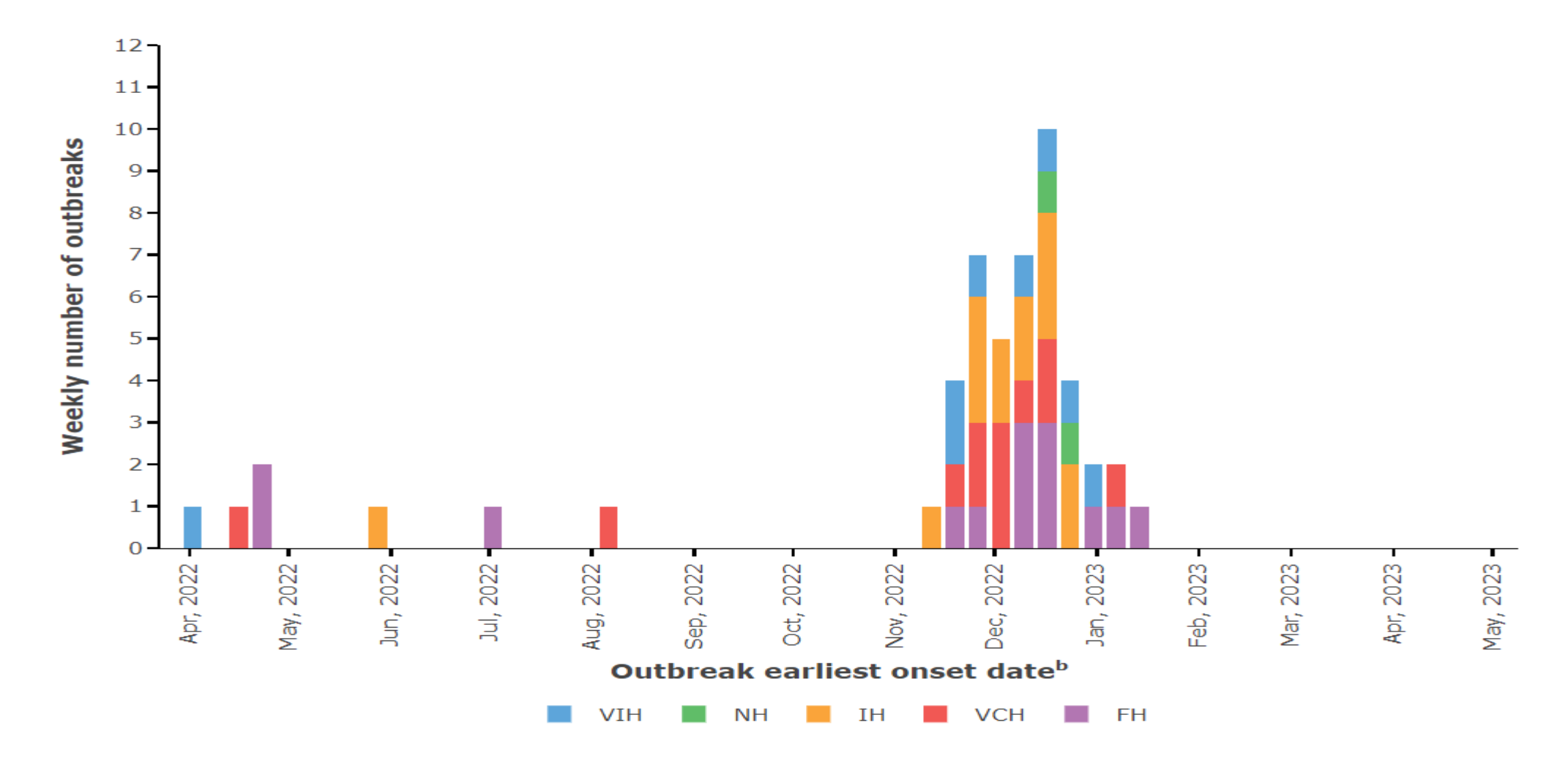

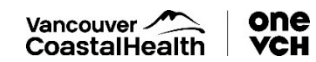

<u>https://bccdc.shinyapps.io/respiratory\_aggregate\_outbreaks/#Number\_of\_influenza\_outbreas;</u> This graph has not yet been updated for summer influenza activity.

### GLOBAL INFLUENZA SURVEILLANCE | AUG 2023

#### Percentage of respiratory specimens that tested positive for influenza

By influenza transmission zone

Map generated on 18 August 2023

Vancouver

CoastalHealth

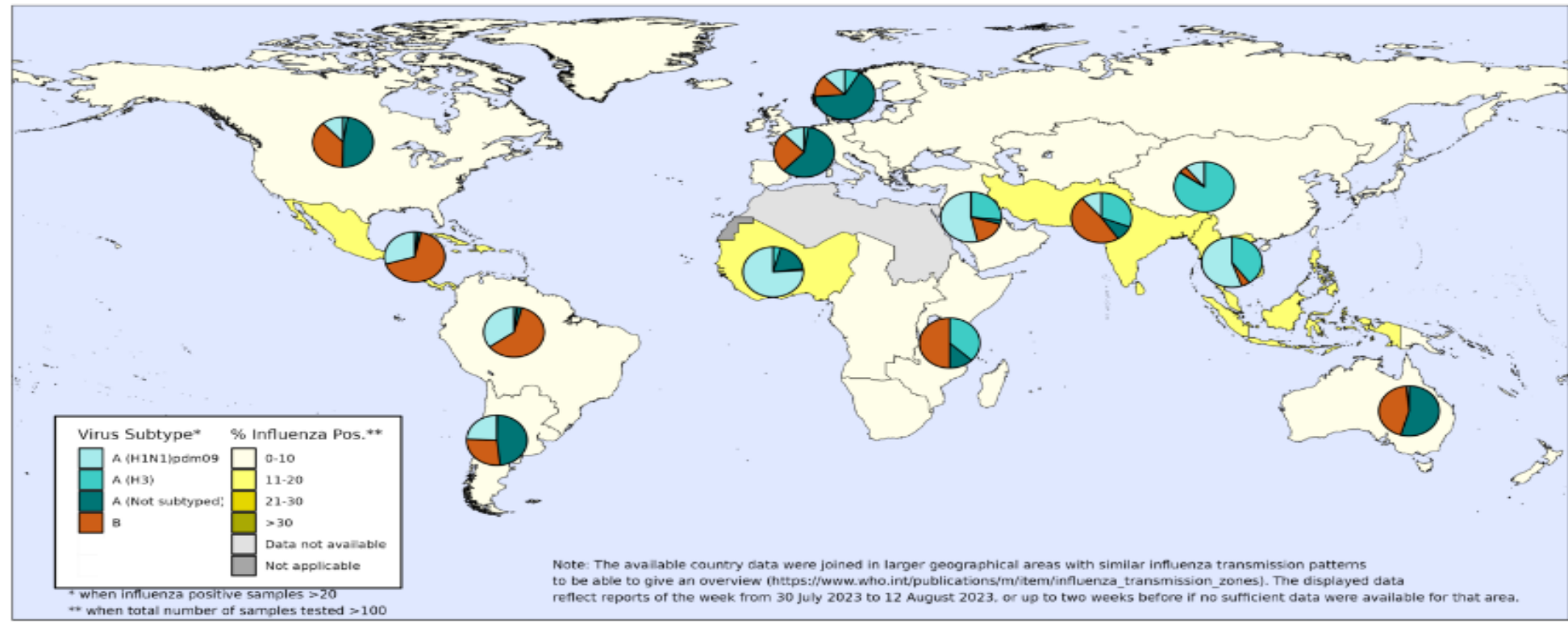

The boundaries and names shown and the designations used on this map do not imply the expression of any opinion whatsoever on the part of the World Health Organization concerning the legal status of any country, territory, city or area or of its authorities, or concerning the delimitation of its frontiers or boundaries. Dotted and dashed lines on maps represent approximate border lines for which there may not yet be full agreement.

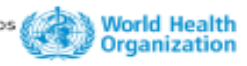

Data source: Global Influenza Surveillance and Response System (GISRS), FluNet (www.who.int/tools/flunet) Copyright WHO 2023. All rights reserved.

### OVERVIEW: COVID-19 WASTEWATER SURVEILLANCE VCH

- Smoothed data with 95% Cl 🔹 Data excluded 🜼 Load - Increasing recent trend - Decreasing recent trend

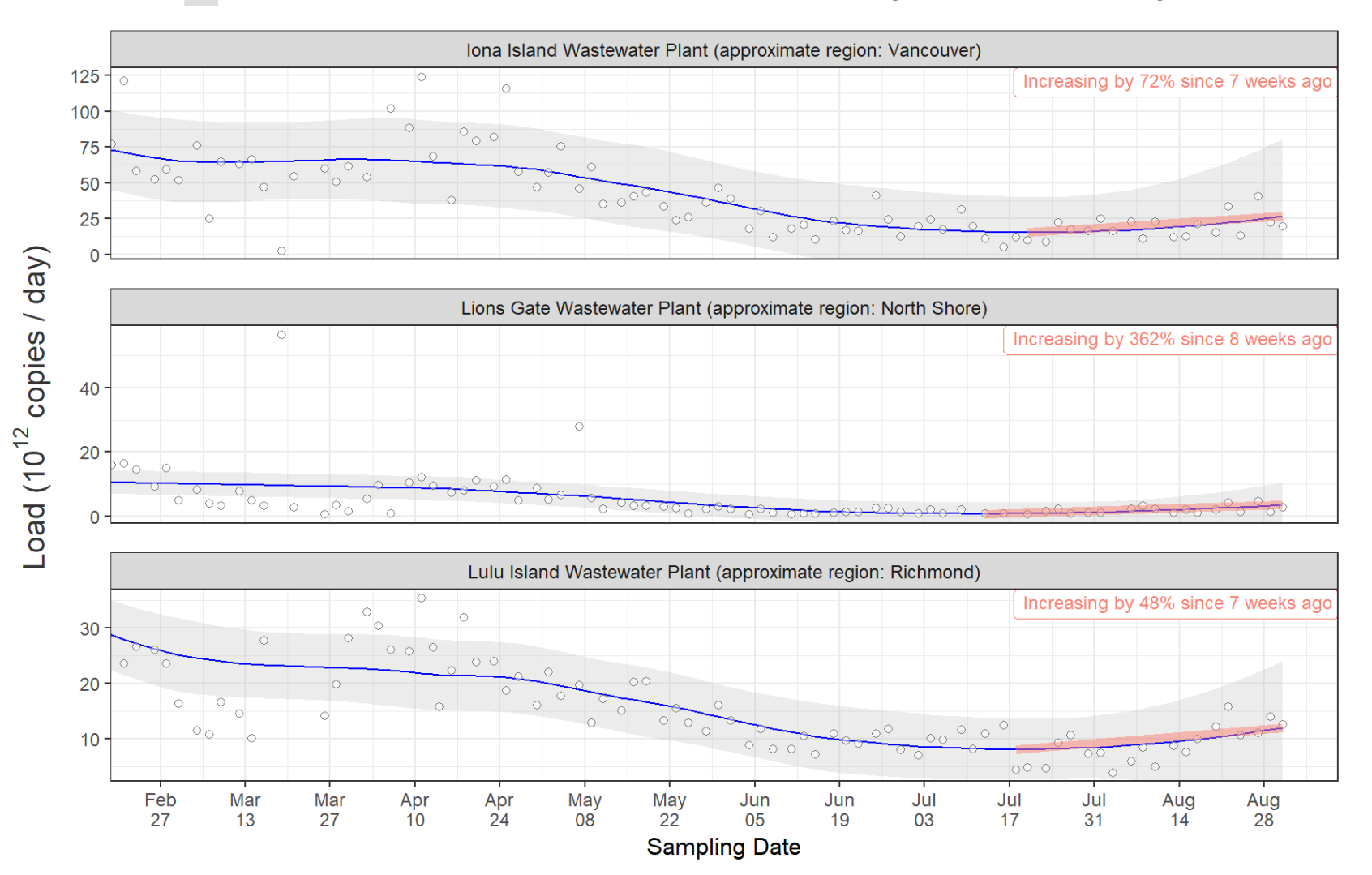

Vancouver CoastalHealth

### IONA ISLAND PLANT

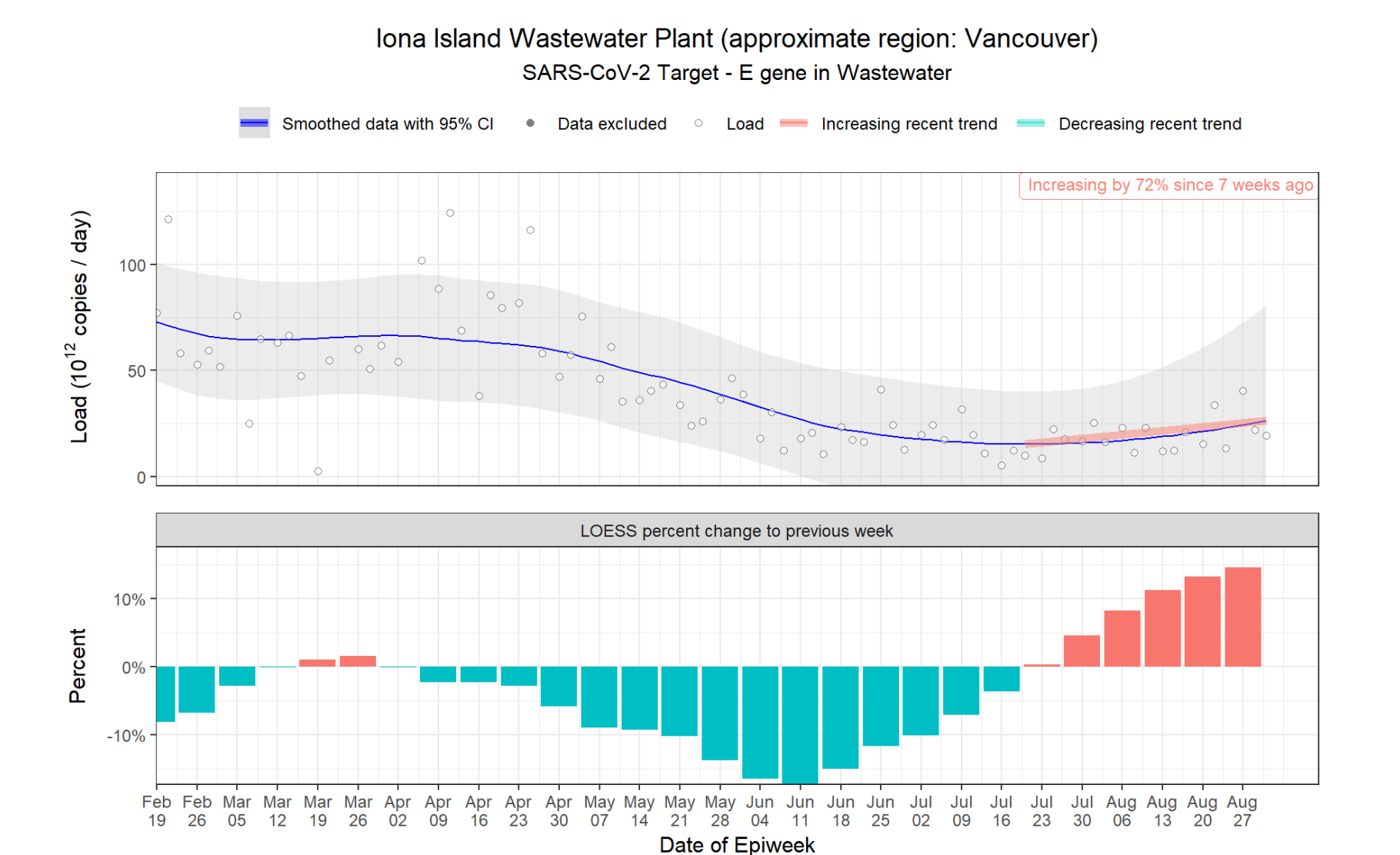

Vancouver CoastalHealth

### COVID-19: BC OUTCOMES | 2020 – PRESENT

7-day average of COVID-19 severe outcomes<sup>a</sup>

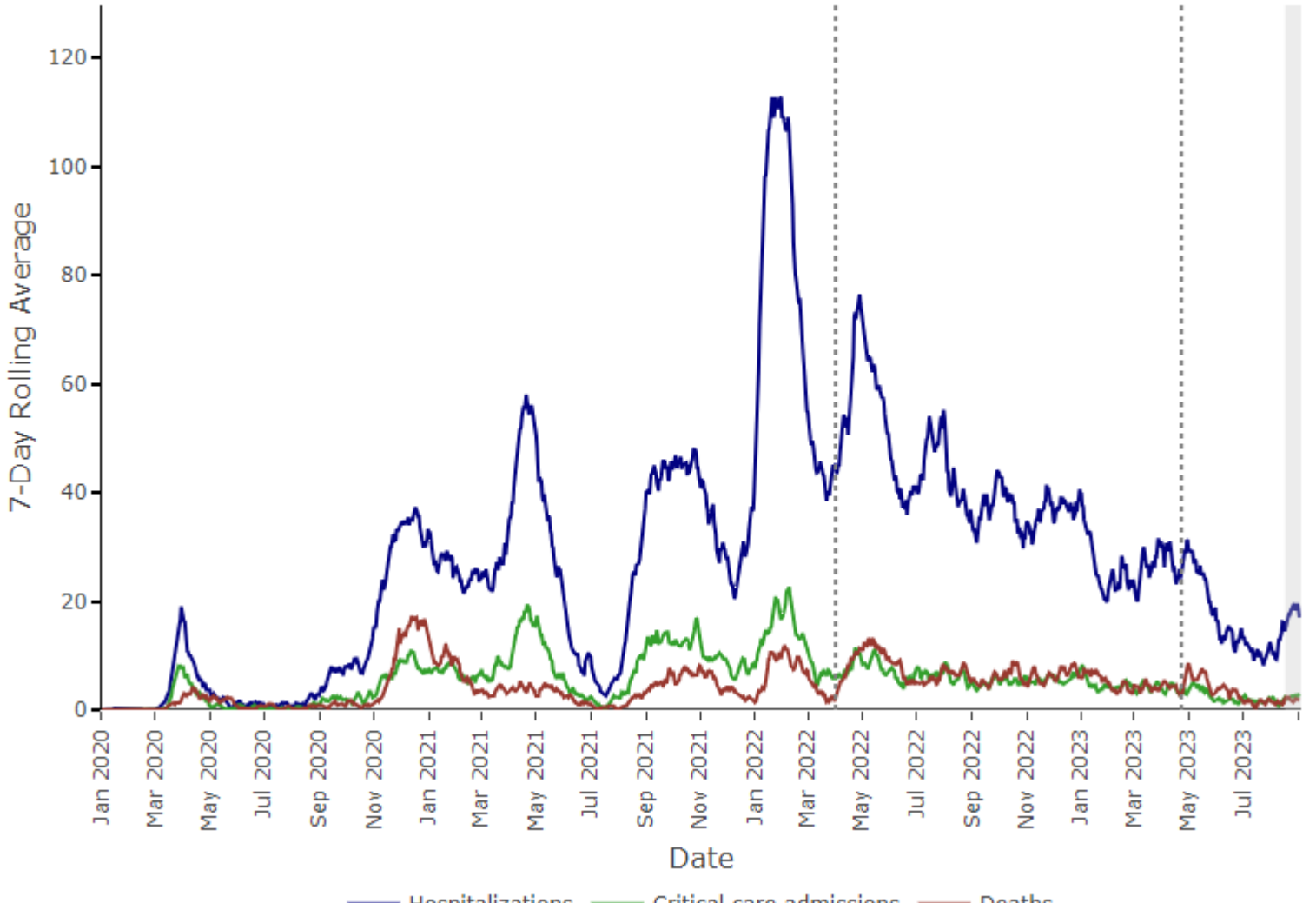

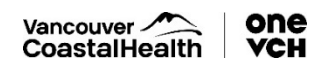

### COVID-19: BC OUTCOMES | JULY – SEPT 2023

7-day average of COVID-19 severe outcomes

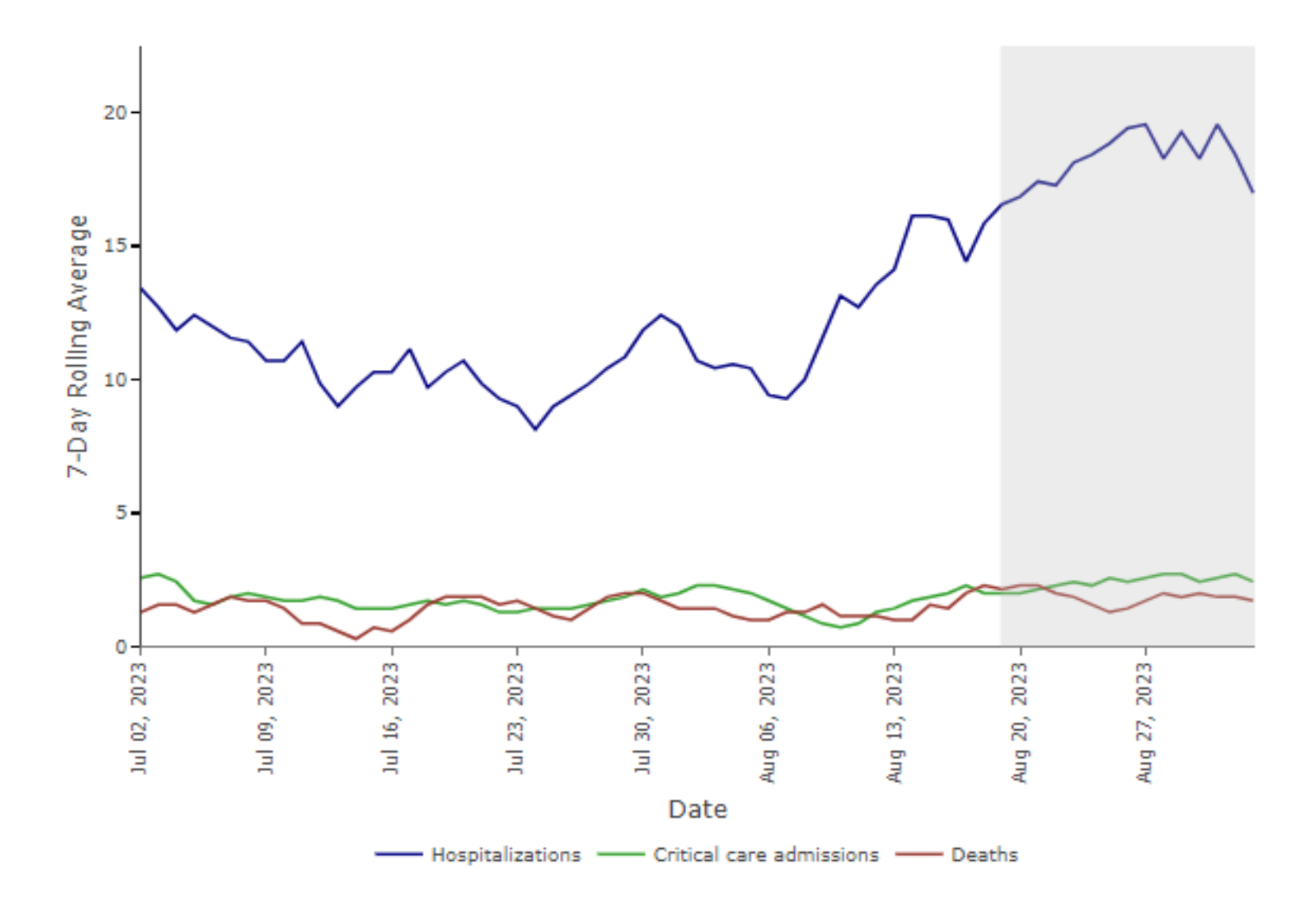

Vancouver CoastalHealth

Source: BCCDC

### SARS-COV-2 SEROPREVALENCE IN CANADA | APR 13, 2020 – June 30, 2023

Infection-acquired seroprevalence [Infection-acquired or vaccine-induced seroprevalence (Anti-N) (Anti-S) View all

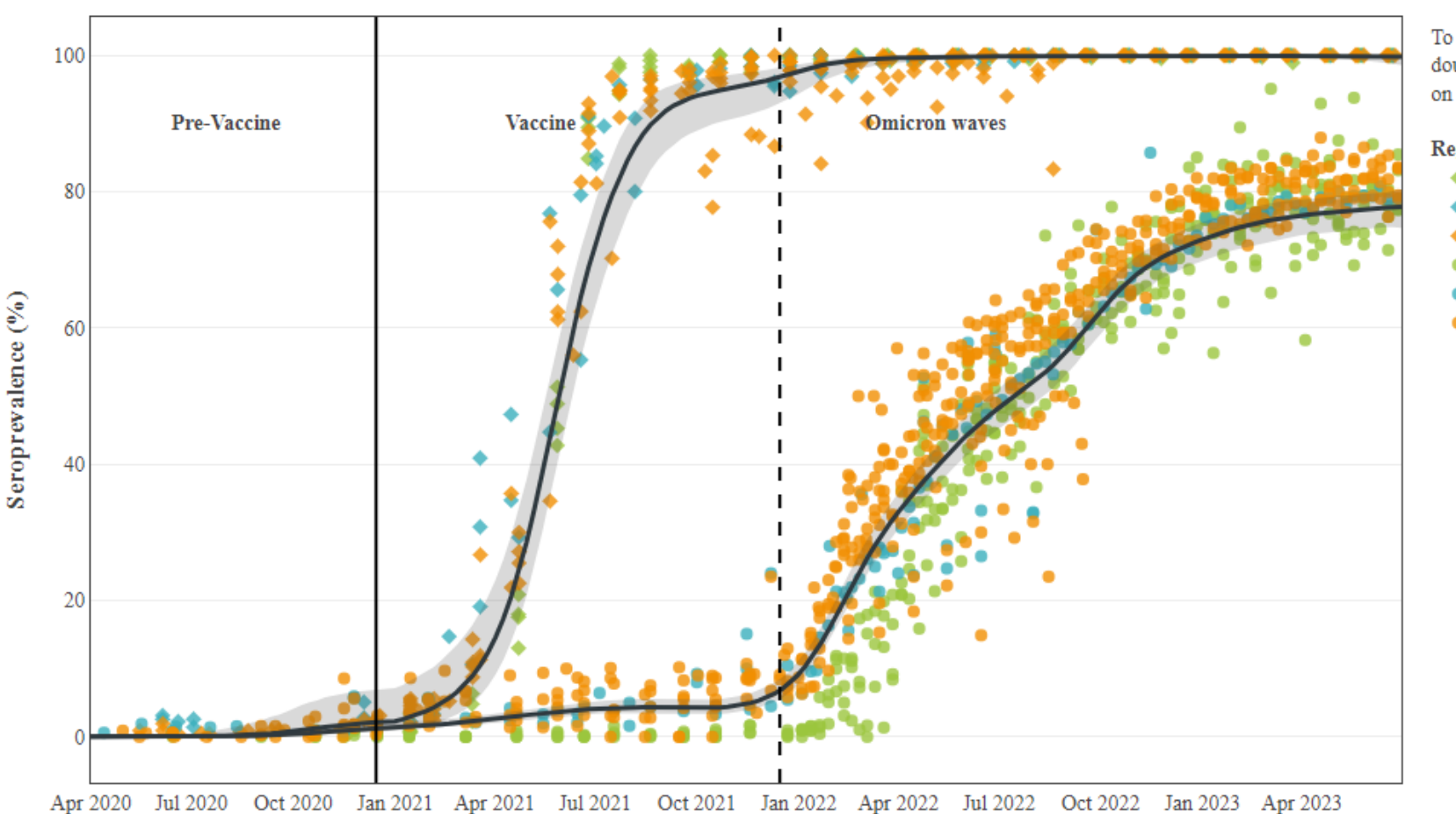

To isolate a trace, double click it on the legend.

#### Region, antibody measured

- Atlantic provinces, anti-S estimate
- Ontario/Quebec, anti-S estimate
- 🔶 Western Canada, anti-S estimate
- Atlantic provinces, anti-N estimate
- Ontario/Quebec, anti-N estimate
- Western Canada, anti-N estimate

Western Canada: Manitoba, Saskatchewan, British Columbia, Alberta, the Territories. Atlantic provinces: New Brunswick, Nova Scotia, Newfoundland, Prince Edward Island.

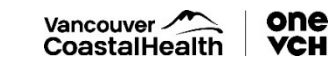

#### SARS-CoV-2 SEROPREVALENCE DUE TO INFECTION BY AGE IN CANADA

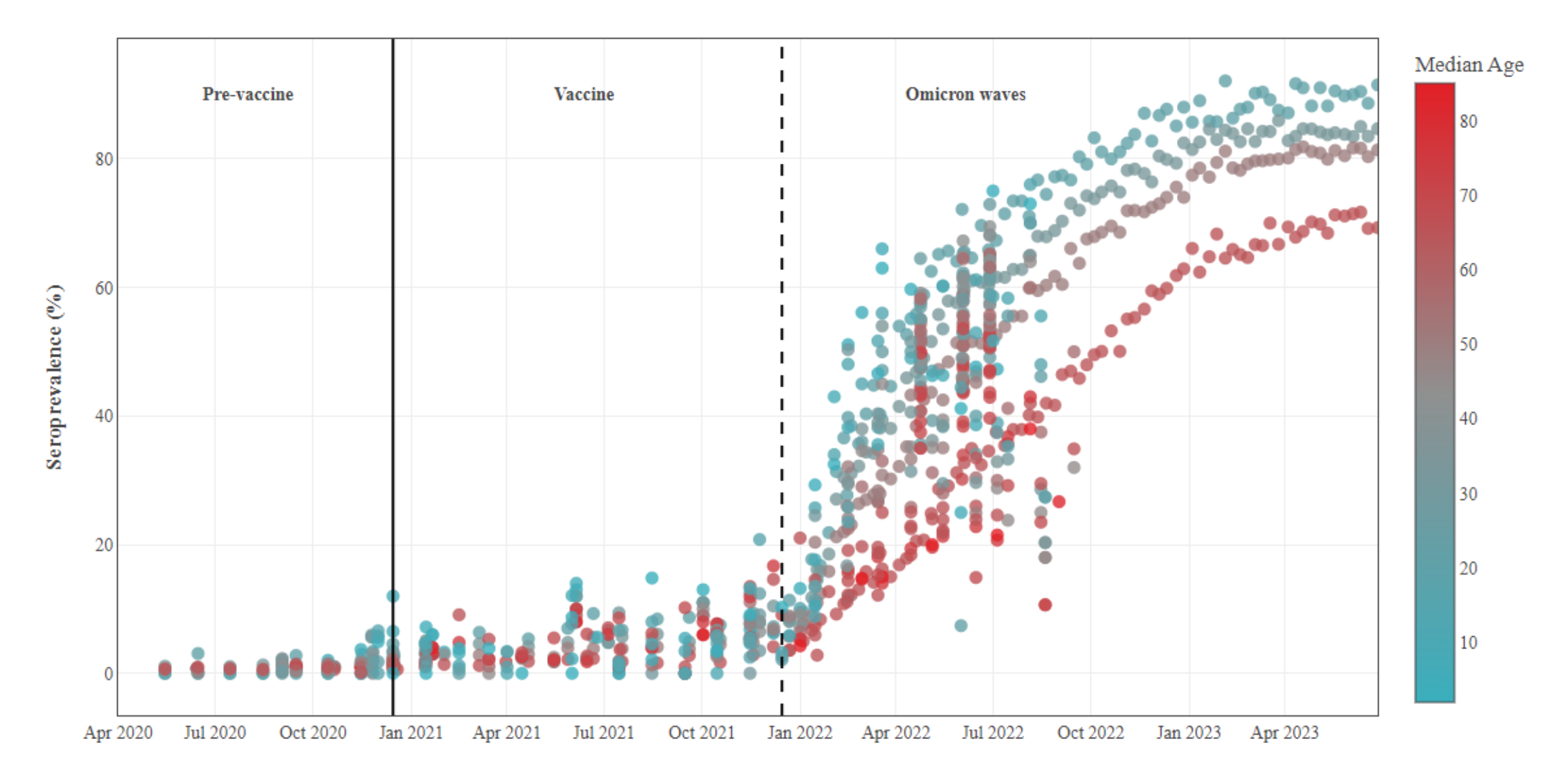

Vancouver CoastalHealth

### BC COVID-19 LINEAGES

#### Whole genome sequencing

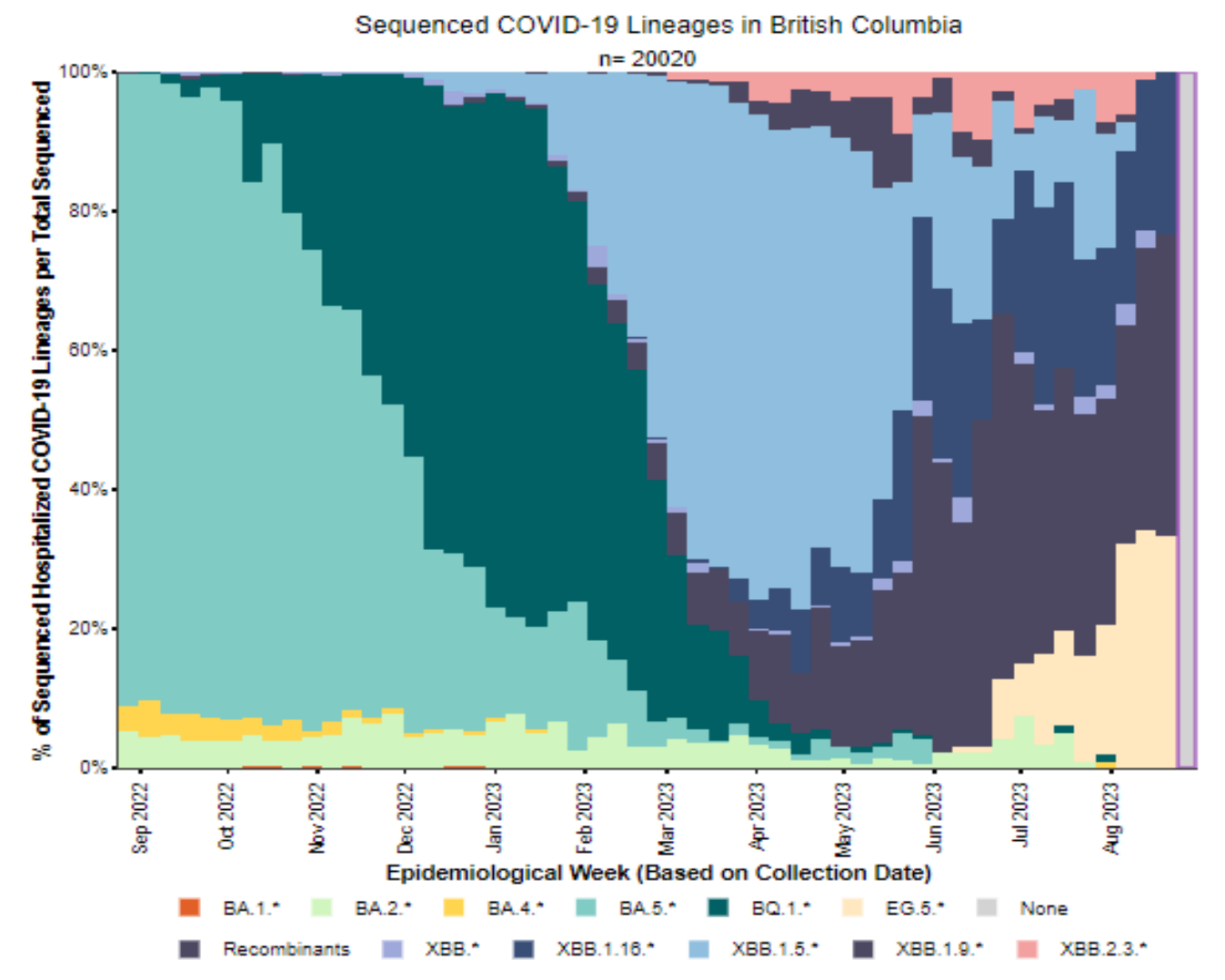

XBB.\* excludes XBB.1.5.\*XBB.1.9.\*XBB.1.16.\*XBB.2.3.\*/EG.5.\*, BA.5.\* excludes BQ.1.\* and Recombinants exclude XBB.\*/EG.5.\* Pangolin version: 4.3.1, Usher version: 1.22, Pango version: 1.22.

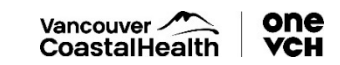

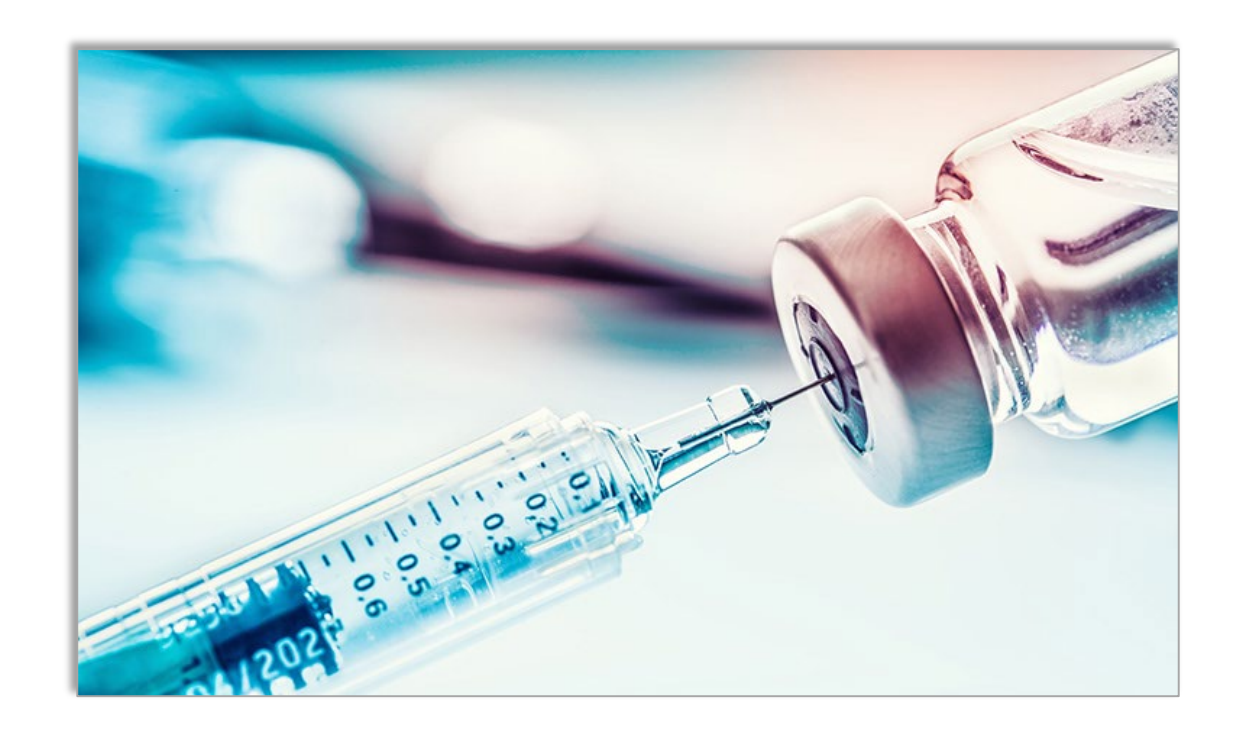

### INFLUENZA & COVID-19 VACCINES NEW FOR 2023-2024 SEASON

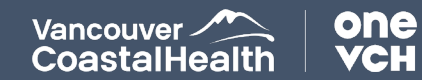

### INFLUENZA STRAINS | 2023 - 2024

#### 2022 – 2023

- A/Victoria/2570/2019 (H1N1)pdm09-like virus
- A/Darwin/9/2021 (H3N2)-like virus
- B/Austria/1359417/2021-like virus
- B/Phuket/3073/2013-like virus

#### 2023-2024

- A/Victoria/4897/2022 (H1N1)pdm09-like virus (new)
- A/Darwin/9/2022 (H3N2)-like virus
- B/Austria/1359417/2021-like virus
- B/Phuket/3073/2013-like virus

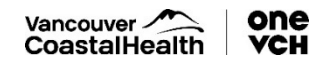

### VACCINES FOR SENIORS

FLUZONE HIGH-DOSE (HD) QUADRIVALENT & FLUAD ADJUVANTED TRIVALENT

# ELIGIBILITY

### Fluzone HD<sup>®</sup> Quadrivalent

- <u>65</u>+ BC residents residing in LTCFs and <u>65</u>+ First Nations communities
- Dosage: 0.7ml IM Pre-filled syringes

### Fluad<sup>®</sup> Adjuvanted TIIV

- <u>65</u>+ BC residents residing in community dwellings and assisted living facilities
- Dosage: 0.5ml IM Pre-filled syringes

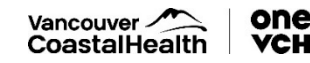

### VACCINES FOR STAFF

#### FLUZONE® QUADRIVALENT & FLULAVAL® TETRA

- Influenza immunization of staff remains important to protecting both staff and residents against influenza.
- We are expecting a near normal influenza season, possibly with greater H1N1/B activity.
- Staff influenza immunization coverage has decreased tremendously during the pandemic.
- Encourage staff to be immunized and to report vaccination to employer as per local procedures.

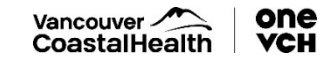

# FALL COVID-19 XBB.1.5 MONOVALENT VACCINES

#### Moderna Spikevax<sup>®</sup> XBB.1.5 – approved by Health Canada

- 1 product for 3 age groups (6mo-4yr, 11yr, 12+yr)
- Vaccine comes in one formulation, dosage (0.5mL vs 0.25mL) varies by age
- Dosage for seniors: **0.5mL** (50mcg)
- Interval from previous vaccine: 6 months recommended (3 month min interval)
- Interval from COVID-19 infection: 6 months for optimal benefit (safe to administer any time following recovery from infection)
- Approved for use as primary immunization

#### Pfizer

- Pfizer Adult/Adolescent (12+) will be available after Health Canada approval
- Vaccine formulations for younger age groups also expected

#### *Novovax* [non-mRNA vaccine]

- Eligibility expected to be 18+
- Health Canada approval pending

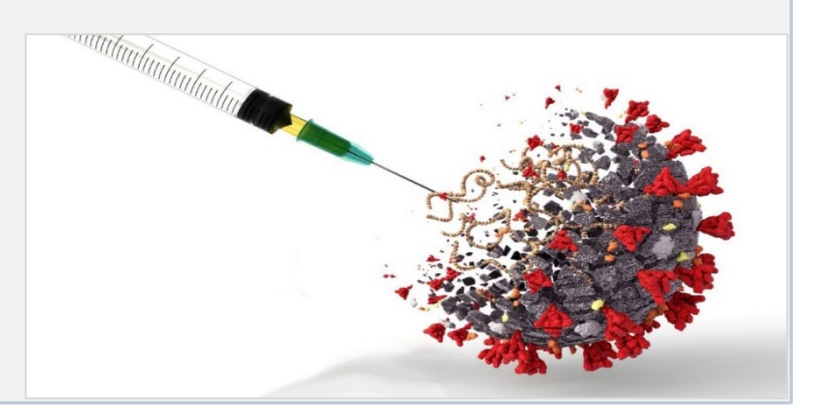

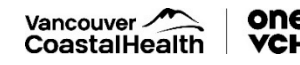

### PNEUMOCOCCAL POLYSACCHARIDE VACCINE

#### Pneumovax<sup>®</sup> 23 (PPV23)

- Publicly funded in BC for the following groups:
  - Adults 65+
  - Residents of LTC Facilities
  - Individuals 2 years and older with underlying chronic health conditions\*
- Booster Once-only revaccination to be offered 5 years post initial immunization for:
  - Asplenia/hyposplenia/sickle cell disease
  - Immune suppression
  - Chronic renal/liver disease
  - Solid organ or islet cell transplant

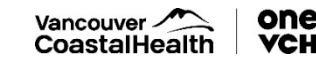

### NACI recommendations for PCV20 and PCV15 in adults, Feb 2023\*

Adults who have not been previously vaccinated with a pneumococcal vaccine, a single dose of PCV20 **should** be offered to:

- Adults >= 65 years
- Adults 50-64 years who may be at high risk of IPD
- Adults 18-49 years with immune compromising conditions
- As an alternative to PCV20, PCV15 followed by a single dose of PPV23 may be offered

#### Those previously immunized:

- PCV 20 **should** be offered to adults >=65 years at 5 years from previous PCV13/PPV23 series
- PCV 20 may be offered to adults >= 65 years at 1 year from previous PCV13

\*These vaccines and recommendations are new; PCV20 and PCV15 are not yet publicly funded

https://www.canada.ca/en/public-health/services/immunization/national-advisory-committee-on-immunization-naci/public-health-level-recommendations-use-pneumococcal-vaccines-adults-including-use-15-valent-20-valent-conjugate-vaccines.html#a8.1

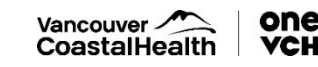

### Medical Conditions and Risk Factors for Invasive Pneumococcal Disease

| Non-immunocompromising conditions                                                                                                    | Immunocompromising conditions <sup>a</sup>                                                                                                    | Other risk factors                                                                                                    |
|----------------------------------------------------------------------------------------------------|----------------------------------------------------------------------------------------------------|----------------------------------------------------------------------------------------------------|
| <ul> <li>Chronic cerebrospinal fluid<br/>(CSF) leak</li> <li>Chronic neurologic condition<br/>that may impair clearance of<br/>oral secretions</li> <li>Cochlear implants, including<br/>children and adults who are<br/>to receive implants</li> <li>Chronic heart disease</li> <li>Diabetes mellitus</li> <li>Chronic kidney disease<sup>a</sup></li> <li>Chronic liver disease,<br/>including hepatic cirrhosis<br/>due to any cause<sup>a</sup></li> <li>Chronic lung disease,<br/>including asthma requiring<br/>medical care in the preceding<br/>12 months</li> </ul> | <ul> <li>Sickle cell disease, congenital or<br/>acquired asplenia, or splenic<br/>dysfunction<sup>b</sup></li> <li>Congenital immunodeficiencies involving<br/>any part of the immune system, including<br/>B-lymphocyte (humoral) immunity, T-<br/>lymphocyte (cell) mediated immunity,<br/>complement system (properdin, or factor<br/>D deficiencies), or phagocytic functions</li> <li>Immunocompromising therapy, including<br/>use of long-term corticosteroids,<br/>chemotherapy, radiation therapy, and<br/>post-organ transplant therapy</li> <li>HIV infection</li> <li>Hematopoietic stem cell transplant<br/>(recipient)<sup>c</sup></li> <li>Malignant neoplasms, including<br/>leukemia and lymphoma</li> <li>Nephrotic syndrome</li> <li>Solid organ or islet transplant (candidate<br/>or recipient)</li> </ul> | <ul> <li>Individuals</li> <li>who smoke</li> <li>who use illicit drugs</li> <li>with alcohol use disorder</li> <li>who are experiencing homelessness</li> <li>who live in communities or settings<sup>d</sup> experiencing sustained high IPD rates.</li> </ul> |
| <ul> <li><sup>a</sup> Conditions considered to result in the highest risk of IPD</li> <li><sup>b</sup> Generally, asplenia (functional or anatomic), sickle cell disease and other hemoglobinopathies are not considered in this immunocompromising conditions, but for the purposes of pneumococcel vaccine recommendations, they are included in this</li> </ul>                                                                                                    |                                                                                                    |                                                                                                    |
| <sup>c</sup> Hematopoietic Stem Cell Transplant (H<br><sup>d</sup> Can include long-term care facilities                                                                                                    | ISCT) recipients have specific pneumococcal vaccina                                                                                                    | ation recommendations                                                                                                    |

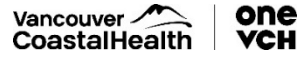

https://www.canada.ca/en/public-health/services/immunization/national-advisory-committee-on-immunization-naci/public-health-levelrecommendations-use-pneumococcal-vaccines-adults-including-use-15-valent-20-valent-conjugate-vaccines.html#a8.1

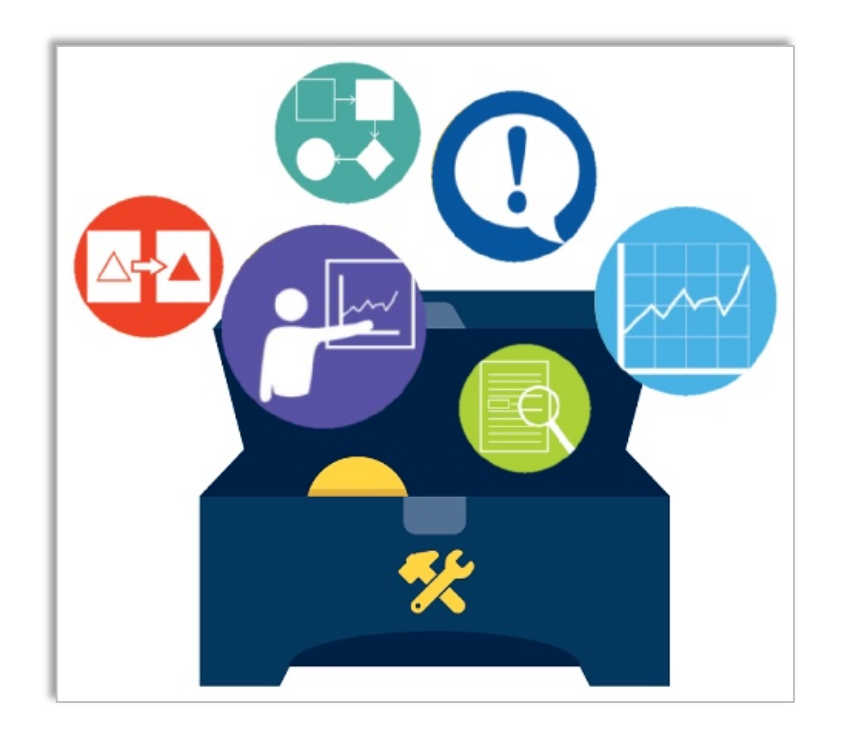

# VIRAL RESPIRATORY ILLNESS (VRI) TOOLKIT

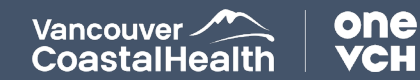

### FALL READINESS REMINDERS

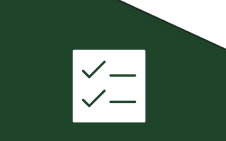

Prep for fall vaccination campaigns:

- Vaccine order in place
- S<u>upplies</u>

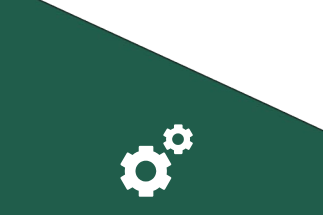

Obtain serum creatinine levels for all residents

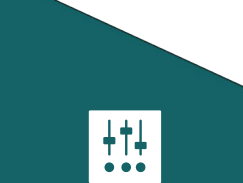

Antivirals

- Linkage with pharmacies for Tamiflu™ prophylaxis & Rx;
- Review COVID-19
   therapeutics

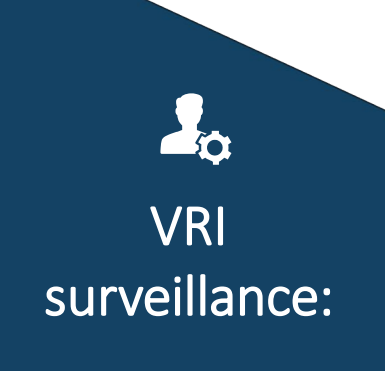

- Documentation of symptom check NOT required
- Clinical assessment
- Illness reporting

#### Strengthen IPAC practices:

JLL'

- Hand hygiene
- Case management

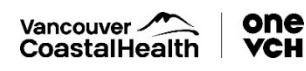

# INFLUENZA ANTIVIRALS: PROPHYLAXIS & TREATMENT

#### Do not delay the PREPARATION

- The sooner antivirals are given, the more effective they are in controlling an outbreak
- Tamiflu<sup>™</sup> (Oseltavmivir) recommended antiviral medication for the control of influenza outbreaks
- Residents on treatment dose will not need prophylaxis dose after completion

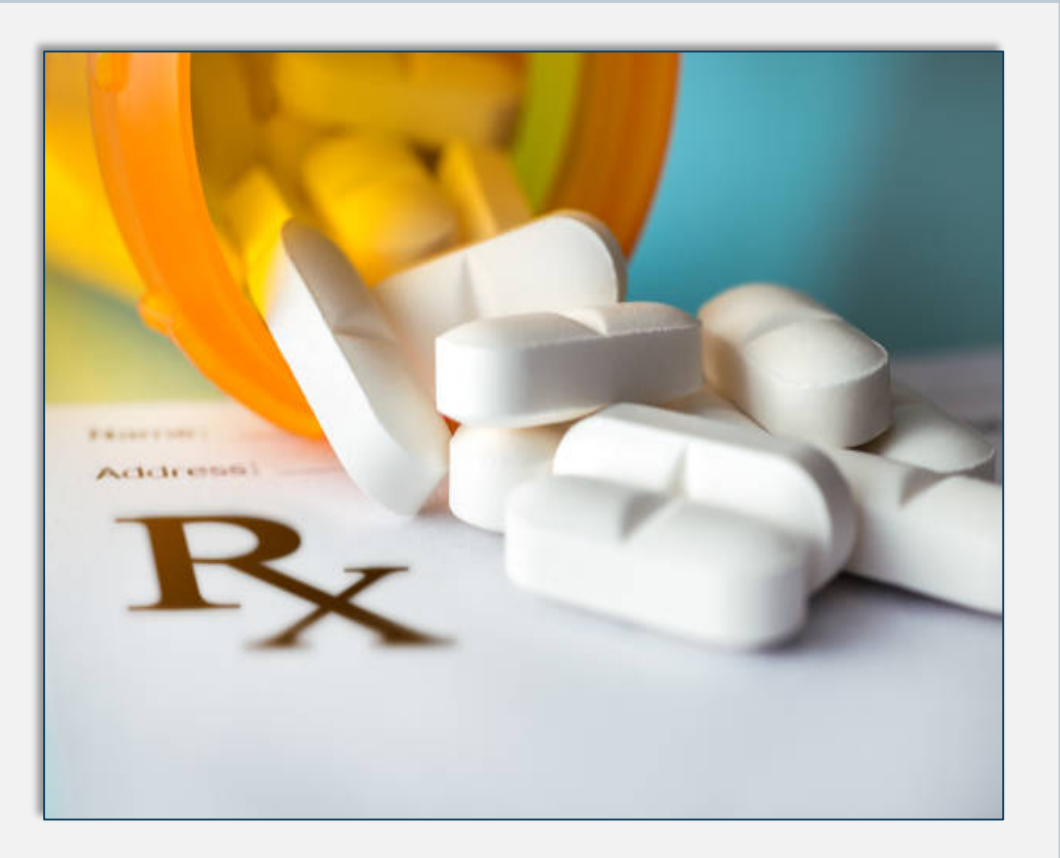

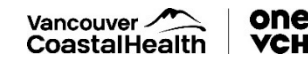

# COVID-19 ANTIVIRALS: TREATMENT

- Prepare for the respiratory virus season by identifying patients who qualify for COVID-19 treatment
- Renal functions and drug interactions in case therapy is needed
- Eligibility is influenced by age, immune-status, chronic conditions AND illness trajectory
- To identify eligibility, clinicians can refer to the <u>BCCDC COVID-19 Treatment Assessment Guide</u> <u>for Clinicians</u>

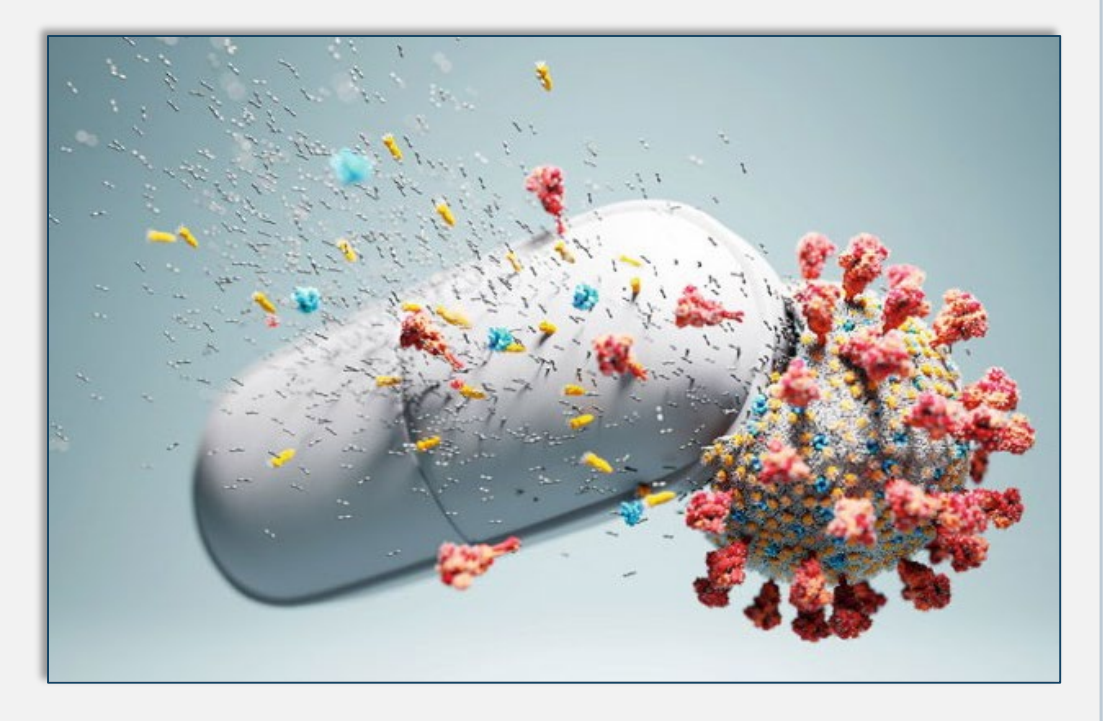

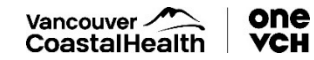

# VRI TOOLKIT: LONG TERM CARE FACILITY GUIDE

**Testing Criteria** 

Fever or new/worsening cough AND one or more following symptoms:

- Chills
- Shortness of breath
- Rhinorrhea
- sore throat
- Hoarseness
- Difficulty swallowing
- Loss of smell or taste
- Lymphadenopathy
- Body aches
- Severe weakness or fatigue

Staff Influenza Prophylaxis Letter

Recommended for unimmunized staff with chronic health conditions

#### VRI LINE LIST

- Must be password protected
- IPAC will also provide line list education sessions
- Staff: Ill staff can be identified by first and last initials only (PHN no longer needed)

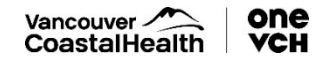

### VRI Update

#### Upcoming Ministry Direction for Fall 2023 Respiratory Season

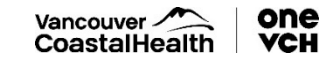

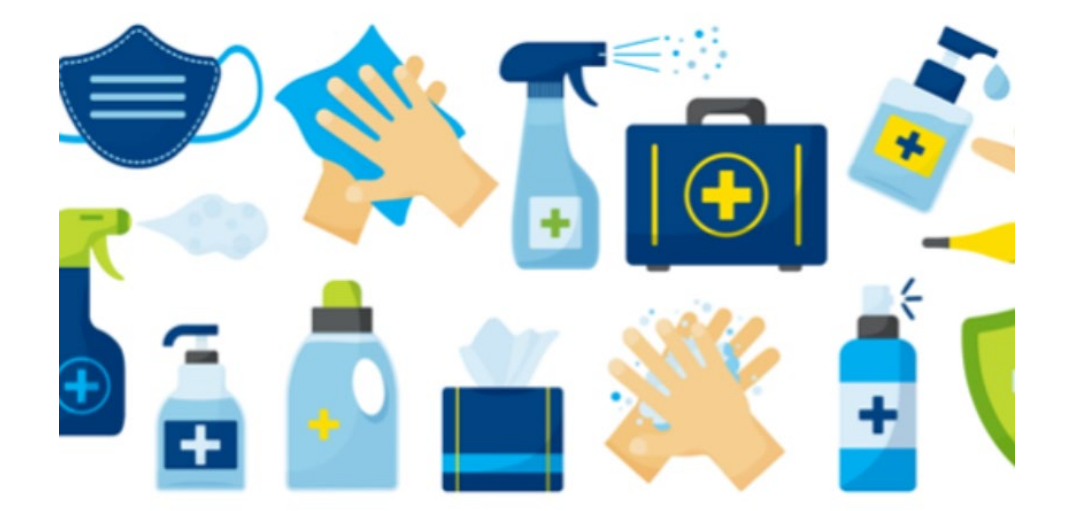

# **INFECTION PREVENTION & CONTROL**

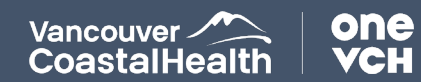

### **INFECTION PREVENTION & CONTROL**

### **CONTACT INFORMATION**

ICP Team Email: ICP-LTC@vch.ca

ICP Team Individual Phone Numbers: http://ipac.vch.ca/contact-us

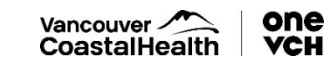

### PRE-SEASON PLANNING

#### Current documents

- LTC Viral Respiratory Illness (VRI) Toolkit Leadership
- LTC Viral Respiratory Illness (VRI) Toolkit Frontline Staff
- LTC Gastrointestinal Illness (VGI) Toolkit –Leadership
- LTC Gastrointestinal Illness (VGI) Toolkit –Frontline staff
   <u>PPE Supplies</u>

Peak warehouse for supplies no longer available <u>Have Swabs</u> (VRI) and specimen containers (GI) <u>Staff and Fit testing</u> for N95's for AGMP (CPAP/BIPAP)

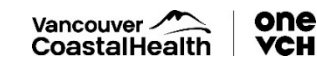

# VIRAL RESPIRATORY ILLNESS REPORTNG

#### When there are any cases of VRI

- Initiate line list include <u>residents</u> (Monday to Friday excluding weekends and stats) send by 1400 to:
  - ICP-LTC@vch.ca
  - <u>Covid19@vch.ca</u>

VRI (influenza) Outbreak Declaration (2 or more lab confirmed influenza on a unit in 7 days)

- MHO after hours at **604-527-4893** for evenings and after hours on weekends
- Send daily line list of <u>residents and staff</u> until outbreak declared over (Mon-Fri excluding weekends and stats) by 1400 to:
  - <u>Covid19@vch.ca</u>
  - ICP-LTC@vch.ca
  - <u>LTCEOC@vch.ca</u>
  - VCHMedMicroIPAC@vch.ca

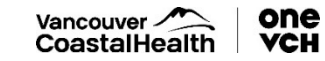

# VIRAL GASTROINTESTINAL REPORTING

#### One or Two GI Cases

- Leadership/site to notify Infection Control Practitioner of new resident cases (include symptoms and unit) via email: <u>ICP-LTC@vch.ca</u>
- Frontline staff to record newly symptomatic residents on paper line list.

**GI Outbreak** when <u>three</u> or more residents meet the case definition for Viral GI cases on the same unit or ward within a <u>4-day period</u>

- MHO after hours at **604-527-4893** for evenings and after hours on weekends
- Send an electronic line list of <u>residents and staff</u> daily (Monday to Friday excluding weekends and stats) until outbreak declared over to:
  - <u>CDEHO@vch.ca</u>
  - ICP-LTC@vch.ca
  - VCHMedMicroIPAC@vch.ca
  - LTCEOC@vch.ca

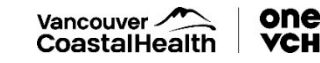

### TRANSPORT OF SPECIMENS

### Viral Respiratory Illness

- All sites to send specimens to VGH lab
  - Owned & operated, contracted and private sites

\*Novex courier aware of site change for all sites

### Viral Gastrointestinal Illness

• Send to BCCDC Lab when outbreak definition is met

\*Ensure you have contract with your courier for BCCDC Lab

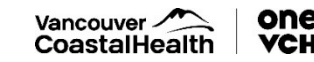

# VRI CASE DEFINITION

#### <u>Fever or new or worse cough</u> and <u>one</u> of the following symptoms:

- Chills
- Shortness of breath
- Runny or stuffy nose
- Sore throat
- Hoarseness
- difficulty swallowing
- Swollen or tender glands in the neck
- Loss of taste or smell
- Myalgia, arthralgia muscle or body aches,
- Lymphadenopathy
- Headache
- Severe weakness or fatigue

> Test for respiratory illness when VRI case definition is met

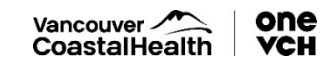

### GASTROINTESTINAL ILLNESS CASE DEFINITION

## 2 or more episodes of diarrhea\* within a 24-hour period OR

# 2 or more episodes of vomiting\* within a 24-hour period OR

#### 1 episode diarrhea AND 1 episode of vomiting within a 24-hour period

\*Above what is considered normal for that person, or otherwise explained by underlying conditions or medications.

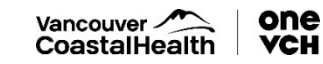

## STAFF RETURN TO WORK

### **Viral Respiratory Illness**

Staff return to work when:

- Resolution of fever for 24 hours without the use of fever reducing medication; and
- Symptoms improve and feel well enough to work

### Viral Gastrointestinal Illness

- <u>Staff</u> not to work in any health care facility until they are symptom free for <u>48 hours</u>
- <u>Food-handler staff not to work in</u> any health care facility until they are symptom free for <u>72 hours</u>

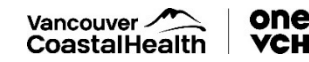

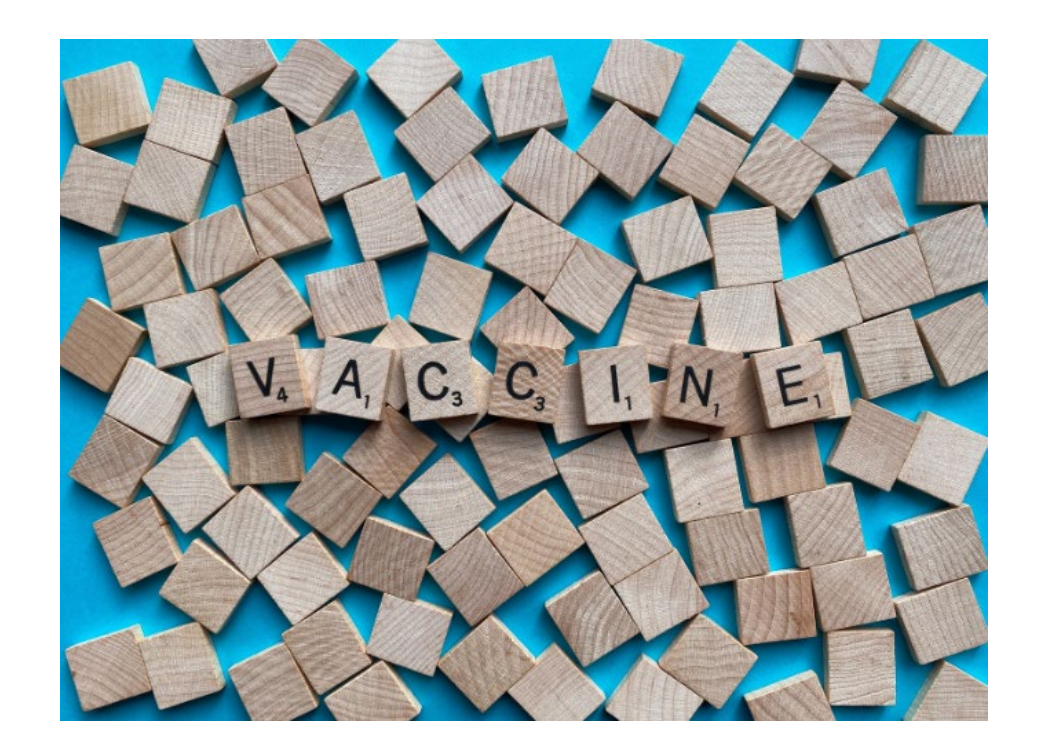

# CAMPAIGN LOGISTICS

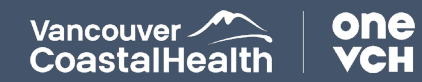

## LTC FALL SEASONAL CAMPAIGN 2023

#### COVID-19 & Influenza

Campaign begins week of October 3, 2023:

#### Q&A Sessions for Site Leaders:

- □ Tuesday, October 3<sup>rd</sup> 2:00pm-3:00pm
- □ Thursday, October 5<sup>th</sup> 10:00am-11:00am

Topics Covered:

- Public Health Updates
- Reporting

one

VCH

Vancouver.

CoastalHealth

- Checkbox Survey
- ImmsBC

- Documentation
- Seasonal Vaccines
- Setting up Clinics
- Questions & Answers

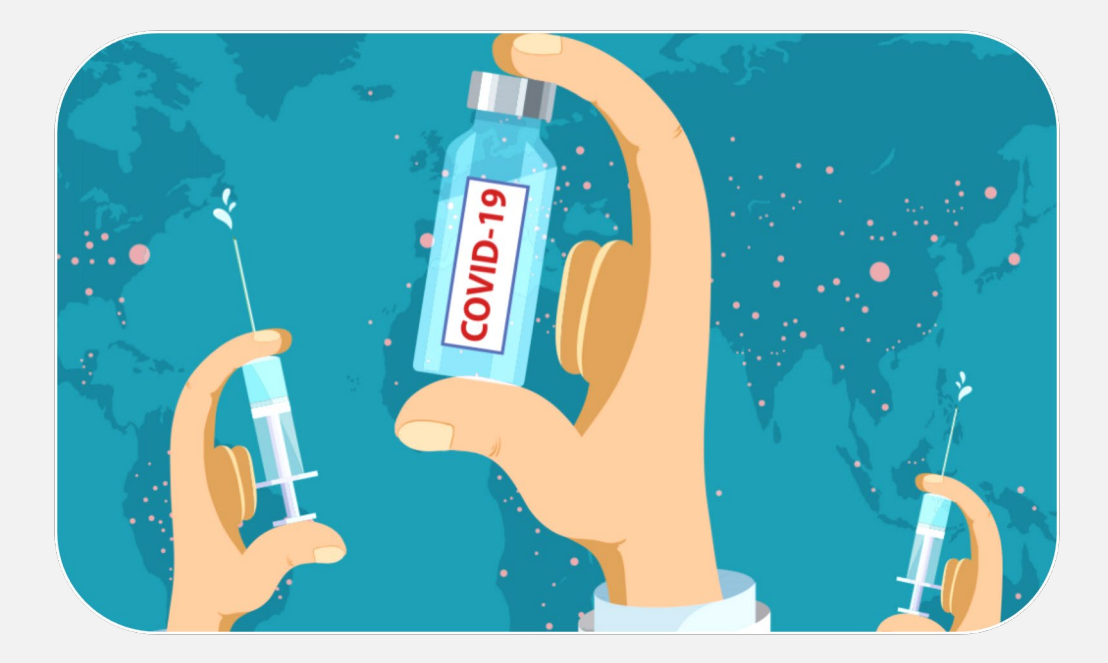

Contact: Carly.Stone@vch.ca LTCEOC@vch.ca

# ImmsBC PHASED IMPLEMENTATION

#### Imms BC: Provincial system for COVID-19 and Influenza immunization records

- New ImmsBC access for all Contracted and Private LTC & AL sites
- Owned & Operated sites to continue entering in ImmsBC
- Users can view previous vaccine doses for clients
- Review <u>PPT instructions</u> to request access for staff who will be entering immunizations
  - Recommended 2-4 users from each site obtain ImmsBC access
- Sites with pharmacy partnership should still obtain ImmsBC access

Streamlining the LTC Process- V2 Sep

Help desk hours: Tuesdays 11:30-12:30 PT, Thursdays 10:30-11:30 PT

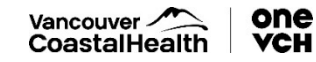

# **REPORTING & DOCUMENTATION**

#### **Checkbox Survey**

- Report **resident** COVID-19 and Influenza immunizations after each clinic, or weekly for multiple clinics
- Enter the total number of residents immunized for each vaccine to date when reporting

#### ImmsBC

- Direct entry for immunization records to provincial system
- Enter all vaccine doses that occur at the time of administration
- Users can view previous vaccine doses

#### OneWrites

- Entry support is available for Fall Season
  - Will no longer be available in 2024
- Please request OneWrites if your site requires

#### Documents

- Updated documents (SOP, PPO, etc) currently under review
- To be distributed when available

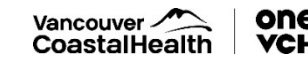

# FALL 2023/2024 VACCINES

#### Updates

- Influenza & COVID-19 vaccine deliveries have commenced; not all products have arrived
- Clinics can start immediately once inventory is available
- Staff clinics can be arranged on-site **or** staff can attend pharmacy or health authority run clinics in the community
- For all resident and staff vaccine orders: <u>CDCvaccines@vch.ca</u> and CC <u>LTCEOC@vch.ca</u>

#### Influenza

✓ Site must report total staff flu immunizations in Checkbox Survey <u>once</u> by Dec 22, 2023

#### COVID-19

× No need for site to report staff immunizations

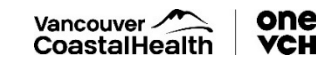

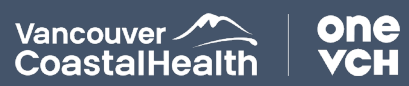

#### QUESTIONS?

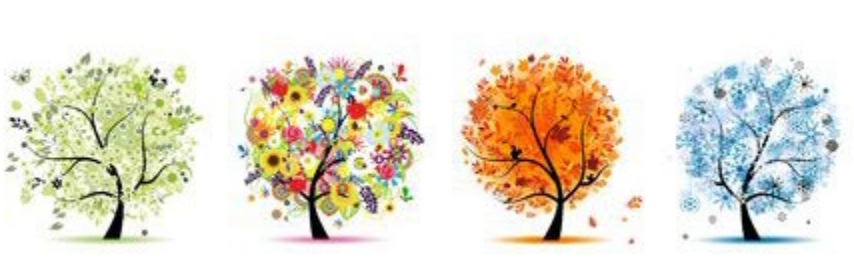

# THANK YOU